MO-DIRFOR-2119

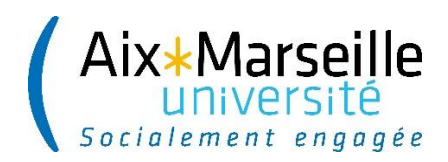

# INSCRIPTION ADMINISTRATIVE EN LIGNE IA WEB

## NOUVEL ETUDIANT / ETUDIANT AMU / ANCIEN ETUDIANT AMU

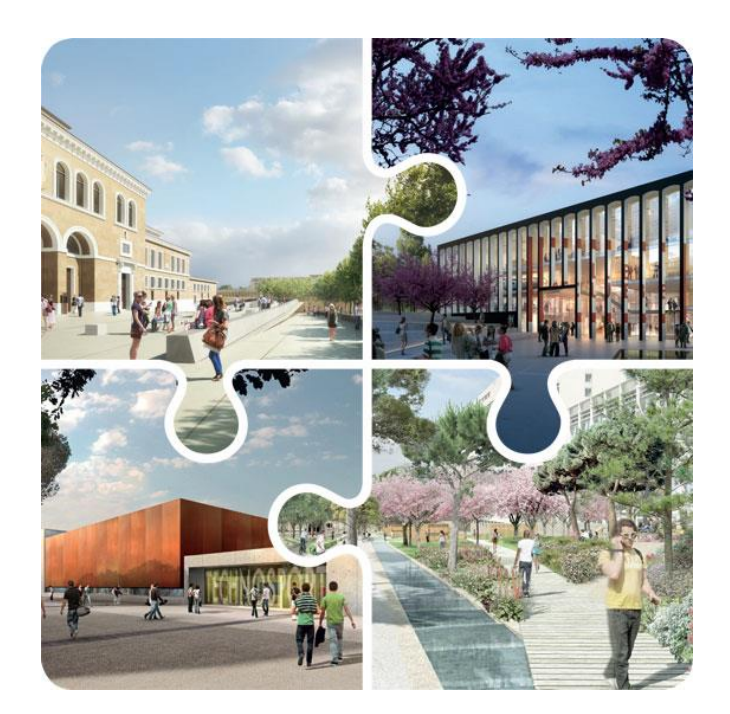

https://www.univ-amu.fr/fr/public/inscription-ou-reinscription-administrative-inscription-pedagogique

SERVICE DES OUTILS DE GESTION - DIRFOR

## SOMMAIRE

# PRÉ-REQUIS À L'INSCRIPTION (1ère ou REINSCRIPTION) :

| ACQUITTEMENT DE LA CONTRIBUTION VIE ETUDIANTE ET DE CAMPUS (CVEC) PAR PAIEMENT<br>EXONÉRATION         | OU<br>3  |
|----------------------------------------------------------------------------------------------------|----------|
| I. VOUS ETES NOUVEAU (1ère INSCRIPTION)<br>I.1. INSCRIPTION<br>1. Connexion                           | .3<br>.3 |
| 2. Confirmation de votre identité<br>3. Sélection de la formation                                     |          |
| 4. Dernier diplome<br>5. Confirmation<br>6. Données personnelles                                      |          |
| 7. Données annuelles<br>8. Couverture sociale                                                         |          |
| 9. Autres données<br>10. Droits à payer                                                               |          |
| 11. Récapitulatif de votre inscription<br>I.2. ACTIVATION DE VOTRE ENVIRONNEMENT NUMERIQUE DE TRAVAIL | .17      |
| I.4. RÉCEPTION DES DOCUMENTS DE FIN D'INSCRIPTION                                                     | 19       |
| II. VOUS ETES DEJA OU VOUS AVEZ DEJA ETE ETUDIANT A AMU                                               |          |

| (REINSCRIPTION)                                    | 20 |
|----------------------------------------------------|----|
| II.1 RE-ACTIVATION DE VOTRE ENT                    | 20 |
| II.2. RE-INSCRIPTION                               | 20 |
| II.2. TRANSMISSION DES PIECES JUSTIFICATIVES       | 20 |
| II.3. RÉCEPTION DES DOCUMENTS DE FIN D'INSCRIPTION | 21 |

# PRÉ-REQUIS À L'INSCRIPTION (1<sup>ère</sup> ou REINSCRIPTION) : ACQUITTEMENT DE LA CONTRIBUTION VIE ÉTUDIANTE ET DE CAMPUS (CVEC) PAR PAIEMENT OU EXONÉRATION

Cette contribution est collectée par le CROUS via le site : <u>https://cvec.etudiant.gouv.fr/</u> Pour les non boursiers, le montant s'élève pour l'année 2024/2025 à 103€, à régler par carte bancaire.

Cette procédure est à effectuer afin d'obtenir une attestation CVEC (par paiement ou par exonération) et un code alphanumérique (numéro d'attestation CVEC). Ce dernier sera demandé lors de l'inscription à AMU. Les boursiers sont concernés par cette attestation CVEC, malgré leur exonération.

# I. VOUS ETES NOUVEAU (1<sup>ère</sup> inscription)

## I.1. INSCRIPTION

Si vous êtes nouveau à AMU, veuillez-vous rendre sur :

<u>https://pagesinterscol.univ-amu.fr/prod/acc\_iaprimo.php</u> afin de commencer votre inscription, puis suivez les étapes indiquées ci-dessous.

ATTENTION ! Il est nécessaire d'utiliser le navigateur Firefox de Mozilla, et de proscrire les connexions via une tablette ou un téléphone car leurs navigateurs ne sont pas reconnus.

Pour procéder à votre inscription administrative, vous devez vous munir de :

- votre numéro Parcoursup, eCandidat, Etudes en France, Moveon, SCEI (école d'ingénieur) ...

- votre numéro Identifiant National Étudiant (BEA, INE ou INES), qui figure sur votre relevé de notes du baccalauréat ou vos relevés de notes d'établissement d'enseignement supérieur français\*,

- votre numéro d'acquittement CVEC (12 lettres + chiffres)

- une carte bancaire pour le règlement des droits d'inscription.

\*les étudiants n'ayant jamais été inscrits en établissement supérieur français ou obtenus de diplôme français, votre INE sera attribué pendant votre inscription en ligne. Il sera à conserver pendant toute la durée de vos études en France

Si votre INE a été attribué par le CROUS (sur notification conditionnelle de bourse ou attestation CVEC), vous ne devez pas l'utiliser.

Après avoir consulté la charte des étudiants, veuillez cocher la case située en bas de la page et cliquez sur le bouton " Continuer ".

| <ul> <li>Non néobachellers</li> <li>du 01/09/2022 au 3</li> <li>du 05/09/2022 au 3</li> </ul>                                                                                                    | 44 pour les réobachellers de<br>tous niveaux : à partir du 30/06<br>80/11/2022 pour les élèves de<br>15/10/2022 pour les élèves des                                                                                                    | : Ire année (Licence, BUT, P<br>5/2022 à 9h (consultez la péri<br>CPGE: les élèves rencontran<br>s IPSI                                                                                                    | ASS, PEIP)<br>fode pour votre formation sur<br>it des difficultés techniques pou<br>tit des difficultés techniques pou                                                                                                    | ie site de votre composante).<br>irront compléter un dossier papier                                                                                                    |                                 |
|----------------------------------------------------------------------------------------------------|----------------------------------------------------------------------------------------------------|----------------------------------------------------------------------------------------------------|----------------------------------------------------------------------------------------------------|----------------------------------------------------------------------------------------------------|---------------------------------|
| *FERMETURE ESTIVA                                                                                                    | LE DU SERVICE le 22/07/202<br>1/08/2022 à 14h                                                                                                    | 2 à 12h                                                                                                    |                                                                                                    |                                                                                                    |                                 |
|                                                                                                    |                                                                                                    |                                                                                                    |                                                                                                    |                                                                                                    |                                 |
| *CONSULTEZ LA PERI                                                                                                    | ODE D'INSCRIPTION & VOTR                                                                                                    | ETCR                                                                                                    | DE VOTRE COMPOSANTE :                                                                                                    | LAE .                                                                                                    |                                 |
| DARGE                                                                                                    | INCRE                                                                                                    | II IT                                                                                                    | 051                                                                                                    | DHADMACTE                                                                                                    |                                 |
| DOLVIECH                                                                                                    | SC IN SPORT                                                                                                    | SCIENCES                                                                                                    | SMPA                                                                                                    | ) Leonary, II.                                                                                                    |                                 |
| POLYTECH                                                                                                    | SC DU SPORT                                                                                                    | SUENCES                                                                                                    | SMPM                                                                                                    |                                                                                                    |                                 |
| *Déroviement de vot                                                                                                    | e localition :                                                                                                    |                                                                                                    |                                                                                                    |                                                                                                    |                                 |
| 1) Contribution Vie E                                                                                                    | cudiante et de Campus (CVEC                                                                                                    | ) - Se connecter sur le serv                                                                                                    | rice du CROUS                                                                                                    |                                                                                                    |                                 |
| Vous êtes inso                                                                                                    | it en Formation initiale, en con                                                                                                    | ntrat d'apprentissage, en repri                                                                                                    | lse d'études non financées, élè                                                                                                    | wes de CPGE et des IFSI. 📾 vous devez mettre à jour votre situation a                                                                                                    |                                 |
|                                                                                                    |                                                                                                    |                                                                                                    |                                                                                                    |                                                                                                    | u –                             |
| regard de la (<br>• Staglaire de F<br>2) Inscription adminis<br>Après avoir pris connel<br>2) Balament                                                                                                    | NEC : la salsie du numéro du ce<br>ormation Continue, étudiant en<br>strative<br>ssance du règlement intérieur,                                                                                                    | ertificat CVEC est OBLIGATOIF<br>i échange international accue<br>diquez sur le bouton « <i>Conti</i>                                                                                                    | RE (qu'elle solt payée ou expré<br>ell ou en contrat de professionr<br>sinuer + pour procéder à votre                                                                                                    | rée) pour finaliser l'inscription administrative.<br>alisation => vous n'êtes pas concerné : aucune démarche à faire.<br>Inscription administrative.                                                                                                    |                                 |
| regard de la C<br>• Staglaire de P<br>2) Inscription admini<br>Après avoir pris connai<br>3) Palement<br>Palement par carte bar<br>Vous devez vous acquit<br>ATTENTION : Si voire i                                                                                                    | VEC : la salsie du numéro du ce<br>ormation Continue, étudiant en<br>strative<br>ssance du règlement intérieur,<br>scalre en mode sécurisé.<br>Yer des droits d'inscription en lig                                                                                                    | ertificat CVEC est OBLIGATOIF<br>échange international accue<br>diquez sur le bouton « <i>Cont</i><br>gne. Dans certains cas (étudia<br>ement usus ne deuez en auc                                                                                                    | RE (qu'elle solt payée ou exoné<br>ell ou en contrat de professionr<br>inuer » pour procéder à votre<br>ants en apprentissage, formati                                                                                                    | rée) pour finaliser l'inscription administrative.<br>valisation => vous n'êtes pas concerné : aucune démarche à faire.<br>Inscription administrative.<br>on continue) ils seront automatiquement mis en attente de palement.                                                                                                    |                                 |
| regard de la C<br>Staglaire de F<br>2) Inscription admink<br>Après avoir pris connai<br>3) Palement<br>Palement par carte bar<br>Vous devez vous acquit<br>ATTENTION : SI voire I<br>ETUDIANTS BOURSIER                                                                                                    | VEC : la salsie du numéro du ce<br>ormation Continue, étudiant en<br>strative<br>ssance du règlement intérieur,<br>scaire en mode sécurisé.<br>ter des droits d'inscription en lig<br>nscription est en attente de paix<br>5 : les dossiers en cours de trai                                                                                                    | ertificat CVEC est OBLIGATOIF<br>échange international accue<br>diquez sur le bouton « <i>Cont</i><br>gne. Dans certains cas (étudia<br>ement, vous ne devez en auc.<br>tement par le CRDUS sont mi                                                                                                    | RE (qu'elle soit payée ou exoné<br>ell ou en contrat de professionr<br>inwer + pour procéder à votre<br>ants en apprentissage, formati<br>un cas vous reconnecter sur le<br>is en attente de palement. Mer                                                                                                    | rée) pour finaliser l'inscription administrative.<br>alisation => vous n'êtes pas concerné : aucune démarche à faire.<br>Inscription administrative.<br>on continue) ils seront automatiquement mis en attente de palement.<br>service numérique. Cette connexion effacera vos saisies précédentes.<br>d de ne pas vous reconnecter, votre dossier sera régularisé par la scolar                                                                                                    | u<br>Ité.                       |
| regard de la C<br>• Staglaire de F<br>2) Inscription admini<br>Après avoir pris connai<br>3) Palement<br>Palement par carte bar<br>Vous devez vous acquit<br>ATTENTION : SI votre I<br>ETUDIANTS BOURSIES<br>ETUDIANTS BOURSIES                                                                                                    | VEC : la salsie du numéro du ce<br>ormation Continue, étudiant en<br>strative<br>issance du règlement intérieur,<br>noaire en mode sécurisé.<br>ter des droits d'inscription en lig<br>nscription est en attente de paix<br>5, de POLYTECH : vous ne devez                                                                                                    | ertificat CVEC est OBLIGATOIS<br>échange international accue<br>diquez sur le bouton « <i>Cont</i><br>gne. Dans certains cas (étudia<br>ement, vous ne devez en auc<br>tement par le CRDUS sont mi<br>t cas régler les droits en ligne                                                                                                    | RE (qu'elle solt payée ou exoné<br>sil ou en contrat de professionr<br>imuer + pour procéder à votre<br>ants en apprentissage, formati<br>un cas vous reconnecter sur le<br>is en attente de palement. Mer<br>e (cholsir palement différé). W                                                                                                    | rée) pour finaliser l'inscription administrative.<br>talisation => vous n'êtes pas concerné : aucune démarche à faire.<br>Inscription administrative.<br>on continue) ils seront automatiquement mis en attente de palement.<br>service numérique. Cette connexion effacera vos saisies précédentes.<br>ci de ne pas vous reconnecter, votre dossier sera régularisé par la scolar<br>stre inscription sera régularisée par la scolarité.                                                                                                    | u<br>Ité.                       |
| regard de la C<br>- Staglaire de F<br>2) Inscription adminik<br>Après avoir pris connel<br>3) Palement<br>Palement par carte bar<br>Vous devez vous acquit<br>ATTENTION : SI votre I<br>ETUDIANTS BOURSIER<br>ETUDIANTS BOURSIER<br>ETUDIANTS BOURSIER                                                                                                    | VEC : la salsie du numéro du ce<br>ormation Continue, étudiant en<br>strative<br>ssance du règlement intérieur,<br>teaire en mode sécurisé.<br>ter des droits d'inscription en lig<br>nscription est en attente de pair<br>5 de POLYTECH : vous ne devez<br>VMUNAUTAIRES : Vous êtes pot                                                                                                    | ertificat CVEC est OBLIGATOIS<br>à échange international accue<br>diquez sur le bouton « <i>Cont</i><br>gne. Dans certains cas (étudia<br>ement, vous ne devez en auco<br>itement par le CRDUS sont mi<br>t pas régier les droits en ligne<br>tentiellement concernés par li                                                                                                    | RE (qu'elle solt payée ou exoné<br>sil ou en contrat de professionr<br>sinuer + pour procéder à votre<br>ants en apprentissage, formati<br>un cas vous reconnecter sur le<br>ls en attente de palement. Mer<br>e (choisir palement différé). W<br>es frais d'inscription différendi                                                                                                    | rée) pour finaliser l'inscription administrative.<br>alisation => vous n'êtes pas concerné : aucune démarche à faire.<br>Inscription administrative.<br>on continue) ils seront automatiquement mis en attente de palement.<br>service numérique. Cette connexion effacera vos saisies précédentes.<br>d de ne pas vous reconnecter, votre dossier sera régularisé par la scolar<br>stre inscription sera régularisée par la scolarité.<br>és. Pour plus d'informations, cliquez id.                                                                                                    | u<br>Ité.                       |
| regard de la C<br>• Staglaire de F<br>2) Inscription adminit<br>Après avoir pris connai<br>3) Palement<br>Palement par carte bai<br>Vous devez vous acquit<br>ATTENTION : Si votre l<br>ETUDIANTS BOURSIES<br>ETUDIANTS BOURSIES<br>ETUDIANTS EXTRA-CO<br>ETUDIANTS exTRA-CO<br>ETUDIANTS en CESURI<br>vous pour vous inscrite                                                                                                    | VEC : la saisie du numéro du ce<br>ormation Continue, étudiant en<br>strative<br>ssance du règlement intérieur,<br>nœire en mode sécurisé.<br>ter des droits d'inscription en lig<br>nscription est en attente de pair<br>5: les dossiers en cours de trai<br>5 <u>de POLYTECH</u> : vous ne devez<br><u>MMUNAUTAIRES</u> : Vous êtes pot<br>en sooiarité.                                                                                                    | ertificat CVEC est OBLIGATOIS<br>n échange international accue<br>diquez sur le bouton « Conti<br>gne. Dans certains cas (étudis<br>ement, vous ne devez en auco<br>itement par le CRDUS sont mi<br>t pas régler les droits en ligne<br>tentiellement concernés par li<br>suit des droits d'inscription. L'i                                                                                                    | RE (qu'elle soit payée ou exoné<br>ell ou en contrat de professionr<br>tinuer » pour procéder à votre<br>ants en apprentissage, formati<br>un cas vous reconnecter sur le<br>ls en attente de palement. Mer<br>e (choisir palement différé). W<br>les frais d'inscription différencie<br>nscription par le service numé                                                                                                    | rée) pour finaliser l'inscription administrative.<br>alisation => vous n'êtes pas concerné : aucune démarche à faire.<br>Inscription administrative.<br>on continue) IIs seront automatiquement mis en attente de palement.<br>service numérique. Cette connexion effacera vos salsies précédentes.<br>cl de ne pas vous reconnecter, votre dossier sera régularisé par la scolar<br>stre inscription sera régularisée par la scolarité.<br>és. Pour plus d'informations, cliquez ici.<br>rique ne permet pas l'exonération des droits. Vous devez prendre un ren                                                                                                    | u<br>Ité.<br>dez                |
| regard de la C<br>• Staglaire de F<br>2) Inscription adminié<br>Après avoir pris conneil<br>3) Palement<br>Palement par carte bai<br>Vous devez vous acquit<br>ATTENTION : SI votre l<br>ETUDIANTS BOURSIER<br>ETUDIANTS BOURSIER<br>ETUDIANTS ENTRA-CO<br>ETUDIANTS en CESUR<br>vous pour vous inscrirer<br>ETUDIANTS en CONTR<br>numérique dépend des<br>SI vous vous inscrirer<br>palement des droits d'                                                                                                    | VEC : la salsie du numéro du ce<br>ormation Continue, étudiant en<br>strative<br>ssance du règlement intérieur,<br>nœire en mode sécurisé.<br>ter des droits d'inscription en lig<br>nscription est en attente de pair<br>S.: les dossiers en cours de trai<br>S. de POLYTECH : vous ne devez<br>MMUNAUTAIRES : Vous êtes pot<br>E : vous bénéficiez d'un tarif réd<br>en scolarité.<br>AT D'APPRENTISSAGE, en CONT<br>composantes.<br>ar le scription.                                                                                                    | ertificat CVEC est OBLIGATOIS<br>a échange international accue<br>diquez sur le bouton « Cont<br>gne. Dans certains cas (étudi<br>lement, vous ne devez en auc<br>itement par le CROUS sont mi<br>z pas régier les droits en ligne<br>tentiellement concernés par la<br>suit des droits d'Inscription. L'i<br>TRAT DE PROFESSIONNALISA<br>dossier sera mis automatique                                                                                                    | RE (qu'elle soit payée ou exoné<br>ell ou en contrat de professionn<br>linuer + pour procéder à votre<br>ants en apprentissage, formati<br>un cas vous reconnecter sur le<br>ls en attente de palement. Men<br>e (choisir palement différé). W<br>les frais d'inscription différenci<br>nscription par le service numé<br>ITIQIV. en EQRMATIQU QUIVITIN<br>sment en attente de palement.                                                         | rée) pour finaliser l'inscription administrative.<br>Nalisation => vous n'êtes pas concerné : aucune démarche à faire.<br>Inscription administrative.<br>on continue) IIs seront automatiquement mis en attente de palement.<br>service numérique. Cette connexion effacera vos saisles précédentes.<br>d de ne pas vous reconnecter, votre dossier sera régularisé par la scolar<br>stre inscription sera régularisée par la scolarité.<br>és. Pour plus d'informations, cliquez id.<br>rique ne permet pas l'exonération des droits. Vous devez prendre un ren<br><u>UE, en REPRISE D'ETUDES</u> : la possibilité de sinscrire par ce service<br>Si votre régime d'inscription est confirmé vous ne serez pas concernés p                                                   | u<br>dez<br>sr le               |
| regard de la C<br>• Staglaire de F<br>2) Inscription admini<br>Après avoir pris connai<br>3) Palement<br>Palement par carte bai<br>Vous devez vous acquit<br>ATTENTION : Si votre i<br>ETUDIANTS BOURSIES<br>ETUDIANTS BOURSIES<br>ETUDIANTS EXTRA-CO<br>ETUDIANTS EXTRA-CO<br>ETUDIANTS EXTRA-CO<br>ETUDIANTS en CESURS<br>vous pour vous inscrivez<br>ETUDIANTS en CONTR<br>numérique dépend des<br>Si vous vous inscrivez p<br>palement des droits d'i<br>4) Communication ay<br>Réception de deux mail<br>plèces à télécharger et                                                                                                    | NEC : la salsie du numéro du ce<br>ormation Continue, étudiant en<br>strative<br>issance du règlement intérieur,<br>noaire en mode sécurisé.<br>ter des droits d'inscription en lig<br>nocription est en attente de pair<br>S. : les dossiers en cours de trai<br>S. de POLYTECH : vous ne devez<br>MMUNAUTAIRES : Vous êtes pot<br>en scolarité.<br>AT D'APPRENTISSAGE, en CONT<br>: composantes.<br>ar le service numérique, votre o<br>iscription.<br><b>vès inscription</b><br>s sur votre bolte mail personne<br>des informations spécifiques à                                                                                                    | ertificat CVEC est OBLIGATOIS<br>a échange international accue<br>diquez sur le bouton « Conti<br>gne. Dans certains cas (étudis<br>gne. Dans certains cas (étudis<br>lement, vous ne devez en auc<br>itement par le CRDUS sont mi<br>t pas régler les droits en ligne<br>tentiellement concernés par li<br>suit des droits d'inscription. L'i<br>TRAT DE PROFESSIONNALISA<br>dossier sera mis automatique<br>sile : le premier communique<br>votre scolarité.                                       | RE (qu'elle soit payée ou exoné<br>ell ou en contrat de professionn<br>tinuer » pour procéder à votre<br>ants en apprentissage, formati<br>un cas vous reconnecter sur le<br>ls en attente de palement. Mer<br>e (choisir palement différé). W<br>les frais d'inscription différencie<br>inscription par le service numé<br>attoix, en FORMATION CONTIN<br>ement en attente de palement.                                                         | rée) pour finaliser l'inscription administrative.<br>Inscription administrative.<br>Inscription administrative.<br>on continue) IIs seront automatiquement mis en attente de palement.<br>service numérique. Cette connexion effacera vos salsies précédentes.<br>ci de ne pas vous reconnecter, votre dossier sera régularisé par la scolar<br>stre inscription sera régularisée par la scolarité.<br>és. Pour plus d'informations, cilquez id.<br>rique ne permet pas l'exonération des droits. Vous devez prendre un ren<br>LUE, <u>en REPRISE D'ETUDES</u> : la possibilité de s'inscrire par ce service<br>Si votre régime d'inscription est confirmé vous ne serez pas concernés p<br>: d'activation de votre compte étudiant. Le second communique la liste de         | u<br>Ité.<br>dez-<br>ar le<br>s |
| regard de la C<br>• Staglaire de F<br>2) Inscription admini<br>Après avoir pris connai<br>3) Palement<br>Palement par carte bai<br>Vous devez vous acquit<br>ATTENTION : SI votre I<br>ETUDIANTS BOURSIEF<br>ETUDIANTS BOURSIEF<br>ETUDIANTS BOURSIEF<br>ETUDIANTS EXTRA-CO<br>ETUDIANTS EXTRA-CO<br>ETUDIANTS EXTRA-CO<br>ETUDIANTS EXTRA-CO<br>ETUDIANTS EXTRA-CO<br>ETUDIANTS EXTRA-CO<br>ETUDIANTS EXTRA-CO<br>ETUDIANTS en CESUR<br>vous pour vous inscrivez p<br>palement des droits d'i<br>4) Communication ag<br>Réception de deux mail<br>plèces à téléchargement de<br>Après activation de vot                                                                       | VEC : la salsie du numéro du ce<br>ormation Continue, étudiant en<br>strative<br>issance du règlement intérieur,<br>nœire en mode sécurisé.<br>ter des droits d'inscription en lig<br>nacription est en attente de pair<br>S.: les dossiers en cours de trai<br>S. de POLYTECH : vous ne devez<br><u>MMUNAUTAIRES</u> : Vous êtes pot<br>E : vous bénéficiez d'un tarif réd<br>en sourrité.<br><u>AT D'APPRENTISSAGE, en CONT</u><br>: composantes.<br>ar le service numérique, votre i<br>nacription.<br>sur votre bolte mail personne<br>des informations spécifiques à<br>s pièces<br>e compte étudiant, vous avez au                                             | ertificat CVEC est OBLIGATOIS<br>a échange international accue<br>a échange international accue<br>a échange international accue<br>gne. Dans certains cas (étudi<br>gne. Dans certains cas (étudi<br>lement, vous ne devez en auc<br>itement par le CROUS sont mi<br>z pas régier les droits en ligne<br>tentiellement concernés par li<br>suit des droits d'inscription. Un<br><u>TRAT DE PROFESSIONNALISA</u><br>dossier sera mis automatique<br>eile : le premier communique<br>votre scolarité. | RE (qu'elle soit payée ou exoné<br>ell ou en contrat de professionn<br>tinuer + pour procéder à votre<br>ants en apprentissage, formati<br>un cas vous reconnecter sur le<br>ls en attente de palement. Mer<br>e (choisir palement différé). V<br>les frais d'inscription différencé<br>inscription par le service numé<br>tricol, en FORMATION CONTIN<br>ement en attente de palement.                                                          | rée) pour finaliser l'inscription administrative.<br>Inscription administrative.<br>Inscription administrative.<br>on continue) IIs seront automatiquement mis en attente de palement.<br>service numérique. Cette connexion effacera vos saisies précédentes.<br>ci de ne pas vous reconnecter, votre dossier sera régularisé par la scolar<br>otre inscription sera régularisée par la scolarité.<br>és. Pour plus d'informations, cliquez ici.<br>rique ne permet pas l'exonération des droits. Vous devez prendre un ren<br><u>LUE, en REPRISE D'ETUDES</u> : la possibilité de sinscrire par ce service<br>SI votre régime d'inscription est confirmé vous ne serez pas concernés p<br>e d'activation de votre compte étudiant. Le second communique la liste de         | u<br>Ité.<br>ar k               |
| regard de la C<br>- Staglaire de F<br>2) Inscription admini<br>Après avoir pris connei<br>3) Palement<br>Palement par carte bai<br>Vous devez vous acquit<br>ATTENTION : SI votre l<br>ETUDIANTS BOURSIES<br>ETUDIANTS BOURSIES<br>ETUDIANTS ENTRA-CD<br>ETUDIANTS ENTRA-CD<br>ETUDIANTS ENTRA-CD<br>ETUDIANTS ENTRA-CD<br>ETUDIANTS ENTRA-CD<br>ETUDIANTS ENTRA-CD<br>ETUDIANTS ENTRA-CD<br>ETUDIANTS en CESUB<br>vous pour vous inscriree<br>ETUDIANTS en CONTR<br>numérique dépend des<br>SI vous vous inscriree p<br>palement des droits d'i<br>4) Communication ag<br>Réception de deux mai<br>pièces à télécharger et<br>5) Téléchargement de<br>Après activation de vot | VEC : la salsie du numéro du ce<br>ormation Continue, étudiant en<br>strative<br>issance du règlement intérieur,<br>nœire en mode sécurisé.<br>ter des droits d'inscription en lig<br>nscription est en attente de pair<br>S_: les dossiers en cours de trai<br>S_de POLYTECH : vous ne devez<br>MMUNAUTAIRES_: Vous êtes pot<br>E: vous bénéficiez d'un tarif réd<br>en scolarité.<br>AT D'APPRENTISSAGE, en CONT<br>: composantes.<br>ar le service numérique, votre o<br>nscription.<br>sits inscription<br>is sur votre boite mail personne<br>: des informations spécifiques à<br>s pièces<br>e compte étudiant, vous avez au<br>vous recevrez un mail vous com | ertificat CVEC est OBLIGATOIS<br>a échange international accue<br>diquez sur le bouton « <i>Cont</i><br>gne. Dans certains cas (étudio<br>lement, vous ne devez en auc<br>itement par le CRDUS sont mi<br>z pas régler les droits en ligne<br>tentiellement concernés par li<br>suit des droits d'Inscription. L'i<br><u>TRAT DE PROFESSIONNAUSA</u><br>dossier sera mis automatique<br>i votre scolarité.<br>coès au téléchargement des p<br>muniquant votre identifiant des                        | RE (qu'elle solt payée ou exoné<br>ell ou en contrat de professionn<br>timuer » pour procéder à votre<br>ants en apprentissage, formati<br>un cas vous reconnecter sur le<br>ls en attente de palement. Mer<br>e (choisir palement différé). V<br>les frais d'inscription différenci<br>inscription par le service numé<br>tiloux, en PORMATION CONTIN<br>ement en attente de palement.<br>tildentifiant et le mot de passa<br>plèces demandées. | rée) pour finaliser l'inscription administrative.<br>Inscription administrative.<br>Inscription administrative.<br>on continue) IIs seront automatiquement mis en attente de palement.<br>service numérique. Cette connexion effacera vos salsies précédentes.<br>ci de ne pas vous reconnecter, votre dossier sera régularisé par la scolar<br>otre inscription sera régularisée par la scolarité.<br>és. Pour plus d'informations, cliquez id.<br>rique ne permet pas l'exonération des droits. Vous devez prendre un ren<br><u>IUE, en BEPRISE D'ETUDES</u> : la possibilité de s'inscrire par ce service<br>SI votre régime d'inscription est confirmé vous ne serez pas concernés p<br>e d'activation de votre compte étudiant. Le second communique la liste de<br>sie. | u<br>Ibé.<br>ar le<br>s         |

## 1. Connexion

L'inscription administrative (IA) : la procédure d'enregistrement dure environ 15 minutes.

Sur cette page, veuillez mettre dans la case "**Identifiant**" : le numéro qui vous a été attribué lors de votre candidature (Parcoursup/eCandidat/MoveOn/Etudes en France/ SCEI...) – <u>https://amupod.univ-amu.fr/video/22347-comment-trouver-mon-identifiant-de-connexion/</u> Votre **mot de passe** est votre date de naissance au format JJMMAAAA.

| Merci de vous identifier après avoir pris connaissance des informations de la page d'aide.                                 |
|----------------------------------------------------------------------------------------------------|
| Identifiant :                                                                                                    |
| Date de naissance au format jjmmaaaa. Exemple Date de naissance au format jjmmaaaa. Exemple 23062003 pour le 23 juin 2003. |
| Continuer                                                                                                    |
|                                                                                                    |

ATTENTION : Si vous cliquez sur le bouton " Quitter ", **vous perdrez toutes vos informations et interromprez l'inscription**. Si vous avez besoin d'aide, chaque section comporte un symbole de point d'interrogation vert sur lequel vous pouvez cliquer pour obtenir plus d'informations. En haut de chaque page, vous pouvez également cliquer sur le bouton " Aide " pour obtenir une aide supplémentaire. Pour quitter la page d'aide, vous devez cliquer sur le bouton " Retour " en bas de la page.

## 2. Confirmation de votre identité

Veuillez vérifier les informations données et confirmer votre identité en cliquant sur le bouton "Confirmer" (nom, prénom, date de naissance, type de diplôme d'études secondaires).

|                                    | Inscription Administrative                                       |
|------------------------------------|------------------------------------------------------------------|
|                                    | en Ligne en Ligne                                                |
| Veuillez confirmer votre identité: | Aide (Utilisation du service numérique) /7<br>Mentions Légales / |
| Nom patronymique                   | : 307549                                                         |
| Prénom                             |                                                                  |
| Date de naissance                  | : 2205/2002                                                      |
| BAC ou équivalence                 | : L-Littérature                                                  |
|                                    | Refuser Confirmer                                                |

## 3. Sélection de la formation

Vous trouverez ici la formation à laquelle vous avez été accepté. Cochez la case correspondante et cliquez ensuite sur "Continuer" pour poursuivre

|                           | Vous trouvez ci-dessous la liste des voeux valides sur PARCOURSUP ou les filières pour lesquelles vous avez reçu<br>l'accord d'un responsable pédagogique. |
|---------------------------|----------------------------------------------------------------------------------------------------|
| Choix de l'inscription    | r denne e en reskonseren hendigeligter                                                                                                    |
| 1                         | Vos voeux validés:                                                                                                    |
| Données personnelles      | 📮 M1 Anthropologie : Anthro. sociale et culturelle, ethnologie                                                                                             |
| L L                       | Continuer                                                                                                    |
| Données annuelles         | Controler                                                                                                    |
| ŧ                         |                                                                                                    |
| Couverture sociale        |                                                                                                    |
| ŧ                         |                                                                                                    |
| Autres données            |                                                                                                    |
| .↓                        |                                                                                                    |
| Droits à payer            |                                                                                                    |
| ŧ                         |                                                                                                    |
| Récapitulatif inscription |                                                                                                    |
| Ļ                         |                                                                                                    |
| Paiement                  |                                                                                                    |
| L                         |                                                                                                    |
| Fin de l'inscription      |                                                                                                    |
| Légende                   |                                                                                                    |
| Composante                |                                                                                                    |
| Etape d'inscription       |                                                                                                    |
| Diplôme                   |                                                                                                    |
| Spécialité                |                                                                                                    |
| Ecole doctorale           |                                                                                                    |
|                           |                                                                                                    |

## 4. Dernier diplôme

Indiquez les informations concernant le dernier diplôme que vous avez obtenu.

| Choix de l'inscription           | Veuillez indiquer le diplôme validé précédemment. L'obtention de ce diplôme<br>conditionne la validité de votre inscription administrative. année d'obtention au forma<br>AAAA/AAAB |
|----------------------------------|----------------------------------------------------------------------------------------------------|
| Données personnelles             | Titre(s) d'accès externe(s) précédemment validé(s) Ø                                                                                                    |
| 1                                | M1 Anthropologie : Anthro. sociale et culturelle, ethnologie                                                                                                    |
| Données annuelles                | Année d'obtention :                                                                                                    |
|                                  | Diplôme :                                                                                                    |
| ÷                                | Pays :                                                                                                    |
| Couverture sociale               | Département (à renseigner si le pays d'obtention du titre d'accès est la France) :                                                                                                  |
|                                  | Type d'établissement :                                                                                                    |
| Autres donnees                   | Précisez l'établissement :                                                                                                    |
| ÷                                | • • • • • • • • • • • • • • • • • • •                                                                                                    |
| Droits à payer                   |                                                                                                    |
| ŧ                                | Continu                                                                                                    |
| <b>Récapitulatif inscription</b> |                                                                                                    |
| Ļ                                |                                                                                                    |
| Paiement                         |                                                                                                    |
| ŧ                                |                                                                                                    |
| Fin de l'inscription             |                                                                                                    |

### 5. Confirmation

Confirmez votre choix en cliquant sur "Continuer".

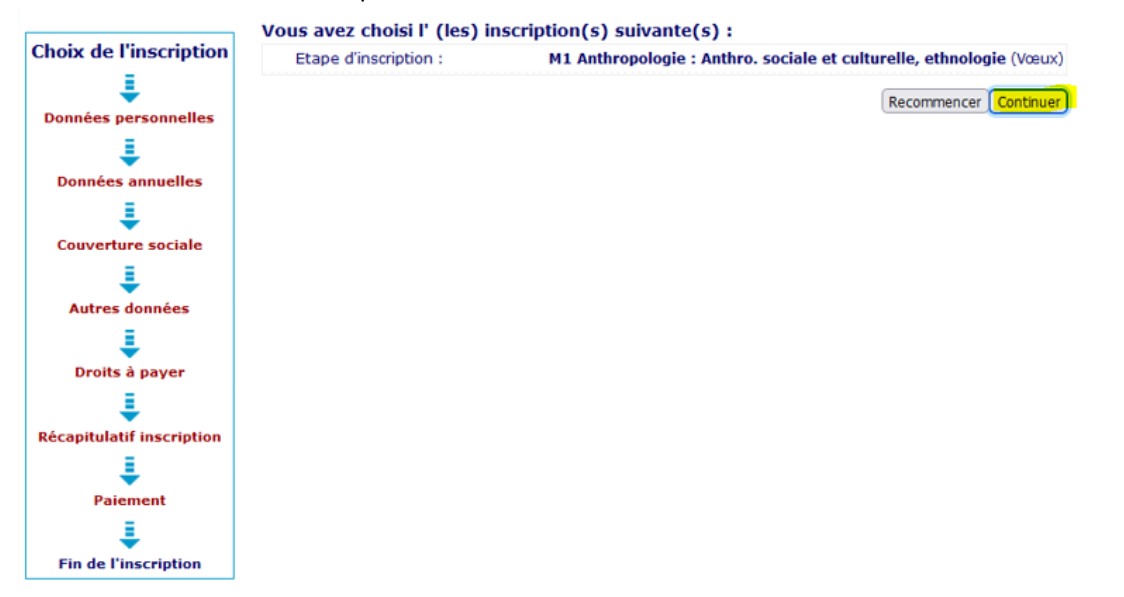

## 6. Données personnelles

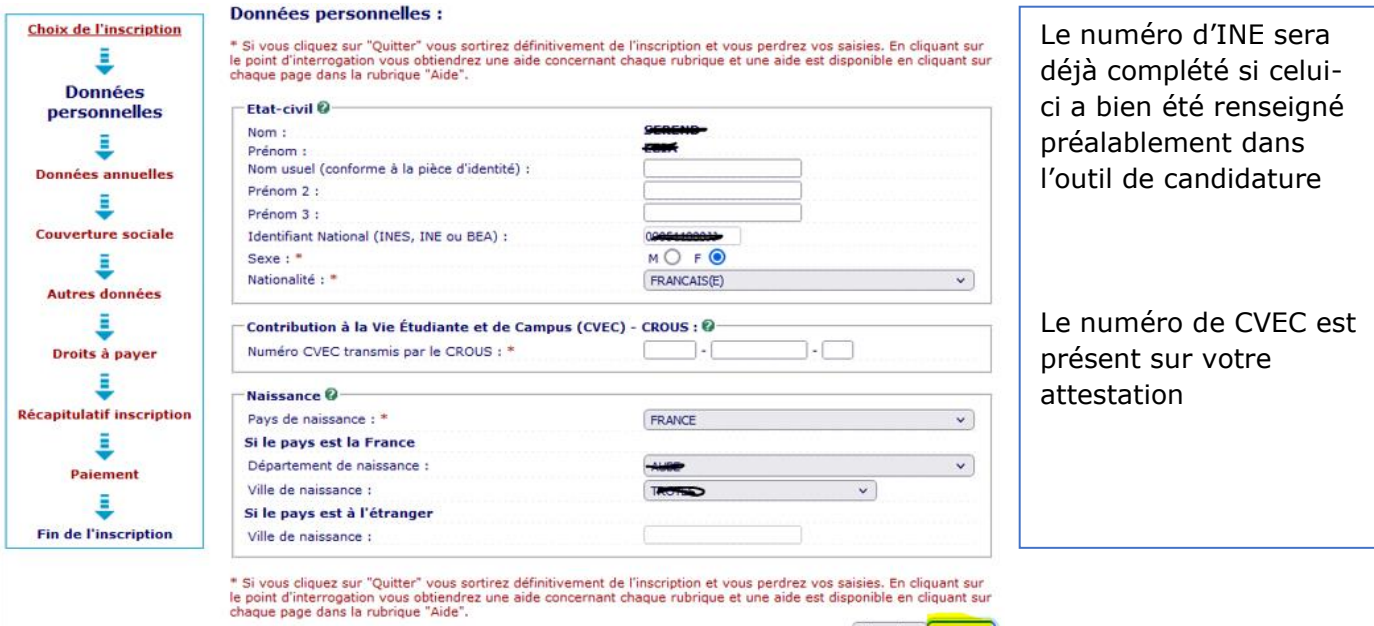

Réinitialiser Continuer

| Choix de l'inscription                | Données personnelles :                                                                                                    |                                                                                                    |                                    |
|---------------------------------------|----------------------------------------------------------------------------------------------------|----------------------------------------------------------------------------------------------------|------------------------------------|
| 1                                     | * Si vous cliquez sur "Quitter" vous sortirez définitivement de l'                                                                                                    | inscription et vous perdrez vos saisies. En cliquant s                                                                                                    | sur                                |
| Donnáac                               | le point d'interrogation vous obtiendrez une aide concernant chi<br>chaque page dans la rubrique "Aide".                                                                                                    | aque rubrique et une aide est disponible en cliquant                                                                                                    | t sur                              |
| personnelles                          |                                                                                                    |                                                                                                    |                                    |
| -                                     | Première inscription                                                                                                    | (2242)                                                                                                    |                                    |
| ÷                                     | Quelle est votre année de première inscription dans<br>l'enseignement supérieur FRANCAIS: *                                                                                                    | 2019                                                                                                    |                                    |
| Données annuelles                     |                                                                                                    |                                                                                                    | Pour les étudiants                 |
| I I                                   | Quelle est votre année de première inscription en université<br>FRANCAISE PUBLIQUE : *                                                                                                    | 2019                                                                                                    | internationaux, si la situation    |
| Couverture sociale                    | Quel est le département du SIEGE de cette université ? *                                                                                                    |                                                                                                    | internationaux, si la situation    |
|                                       | Quel est le nom de cette université ? *                                                                                                    |                                                                                                    | indiquee sur la page web ne        |
| Autros donnáns                        | UNIVERSITE DIJON - BOURGOGNE                                                                                                    |                                                                                                    | correspond pas à votre type de     |
| -                                     |                                                                                                    |                                                                                                    | BAC ou votre établissement         |
| ÷                                     | Baccalauréat ou équivalence 🖗                                                                                                    | Sector to a sec                                                                                                    | d'abtantion marsi de contrator     |
| Droits à payer                        | Année du BAC :                                                                                                    | 2019                                                                                                    | d'obtention, merci de contacter    |
| 1                                     | Série du BAC (ou équivalence) : *                                                                                                    | L-Littérature                                                                                                    | dirfor-assistance@univ-amu.fr      |
| Récapitulatif inscription             | Quelle mention avez vous obtenue ?                                                                                                    | Très bien 🗸                                                                                                    |                                    |
| -                                     | Quel est le département d'obtention du BAC ?                                                                                                    | V V                                                                                                    |                                    |
| · · · · · · · · · · · · · · · · · · · | Quel est l'établissement d'obtention du BAC ?                                                                                                    | i i i e di adia si da cardi e di acci i e dia da i deci a                                                                                                    | 5                                  |
| Palement                              |                                                                                                    | ~                                                                                                    |                                    |
| ↓ I                                   | Land In an outpath                                                                                                    | an latera for an an and as men as                                                                                                    |                                    |
| Fin de l'inscription                  | * Si vous cliquez sur "Quitter" vous sortirez définitivement de l'                                                                                                    | inscription et vous perdrez vos saisies. En cliquant s                                                                                                    | sur                                |
|                                       | chaque page dans la rubrique "Aide".                                                                                                    |                                                                                                    |                                    |
|                                       |                                                                                                    | Réinitialiser                                                                                                    | nuer                               |
|                                       | Données personnelles:                                                                                                    |                                                                                                    |                                    |
| Choix de l'inscription                | * Si your diquez our "Ouitter" your pertirez définitivement d                                                                                                    | a l'inseristion et vous pardrez ves exision. En eli                                                                                                    |                                    |
|                                       | le point d'interrogation vous obtiendrez une aide concernant                                                                                                    | chaque rubrique et une aide est disponible en cl                                                                                                    | liquant sur                        |
| l 'établisson                         | pent d'obtention du                                                                                                    | _                                                                                                    |                                    |
|                                       |                                                                                                    |                                                                                                    | Pour les étudiants en situation de |
| BAC corresp                           | pond a votre lycee                                                                                                    | ire                                                                                                    | handican marci de contactor la     |
| français d'ir                         | nscription                                                                                                    |                                                                                                    | nandicap, merci de contacter la    |
| -                                     |                                                                                                    |                                                                                                    | mission handicap :                 |
| 1                                     | Situation militaire @                                                                                                    |                                                                                                    | https://www.univ-                  |
| Couverture sociale                    | Quelle est votre situation militaire pour l'année universita                                                                                                    | ire                                                                                                    | amu fr/fr/aublic/mission bandisan  |
|                                       | ?*                                                                                                    |                                                                                                    | amu.ir/ir/public/mission-handicap- |
| ÷                                     |                                                                                                    |                                                                                                    | <u>amu</u>                         |
| Autres données                        | Handicap 🕼                                                                                                    |                                                                                                    |                                    |
| 1                                     | Etudiant en situation de handicap ?                                                                                                    |                                                                                                    |                                    |
| Droits à payer                        |                                                                                                    |                                                                                                    |                                    |
| -                                     | Adresse fixe 🥪                                                                                                    |                                                                                                    |                                    |
| ÷                                     | Quel est votre numero de telephone ?                                                                                                    |                                                                                                    |                                    |
| Récapitulatif inscription             | Quelle est votre adresse ?                                                                                                    |                                                                                                    |                                    |
| 1                                     | Complément commune, lieu-dit                                                                                                    | · · · · · ·                                                                                                    |                                    |
| Paiement                              | Pavs : *                                                                                                    | FRANCE                                                                                                    | <b>v</b>                           |
|                                       | Si adresse en France                                                                                                    |                                                                                                    |                                    |
| <b>•</b>                              | Quel est votre code postal ?                                                                                                    | <b>****</b>                                                                                                    |                                    |
| Fin de l'inscription                  | Quelle est votre commune ?                                                                                                    |                                                                                                    | v                                  |
|                                       | Si adresse à l'étranger                                                                                                    |                                                                                                    |                                    |
|                                       | Quel est votre code postal ? Quelle est votre ville ?                                                                                                    |                                                                                                    |                                    |
|                                       |                                                                                                    |                                                                                                    |                                    |
|                                       | Type d'hébergement pour la nouvelle année unive                                                                                                    | rsitaire Ø                                                                                                    |                                    |
|                                       | Quel est votre type d'hébergement ? *                                                                                                    | Domicile parental                                                                                                    | ▼                                  |
|                                       |                                                                                                    |                                                                                                    |                                    |
|                                       | Coordonnées personnelles 🖗                                                                                                    |                                                                                                    |                                    |
|                                       | Quel est votre téléphone portable ?                                                                                                    | 27737458KD                                                                                                    |                                    |
|                                       | Quelle est votre adresse électronique personnelle ? *                                                                                                    |                                                                                                    |                                    |
|                                       | Veuillez confirmer votre adresse électronique personnelle                                                                                                    | *                                                                                                    |                                    |
|                                       |                                                                                                    |                                                                                                    |                                    |
|                                       | * Si vous cliquez sur "Quitter" vous sortirez définitivement d                                                                                                    | e l'inscription et vous perdrez vos saisies. En clia                                                                                                    | quant sur                          |
|                                       | The state of the second state of the second st | A REAL PROPERTY AND A REAL PROPERTY AND A REAL | INVALUE AND                        |
|                                       | chaque page dans la rubrique "Aide".                                                                                                    | chaque rabrique et une alde est disponible en ci                                                                                                    |                                    |

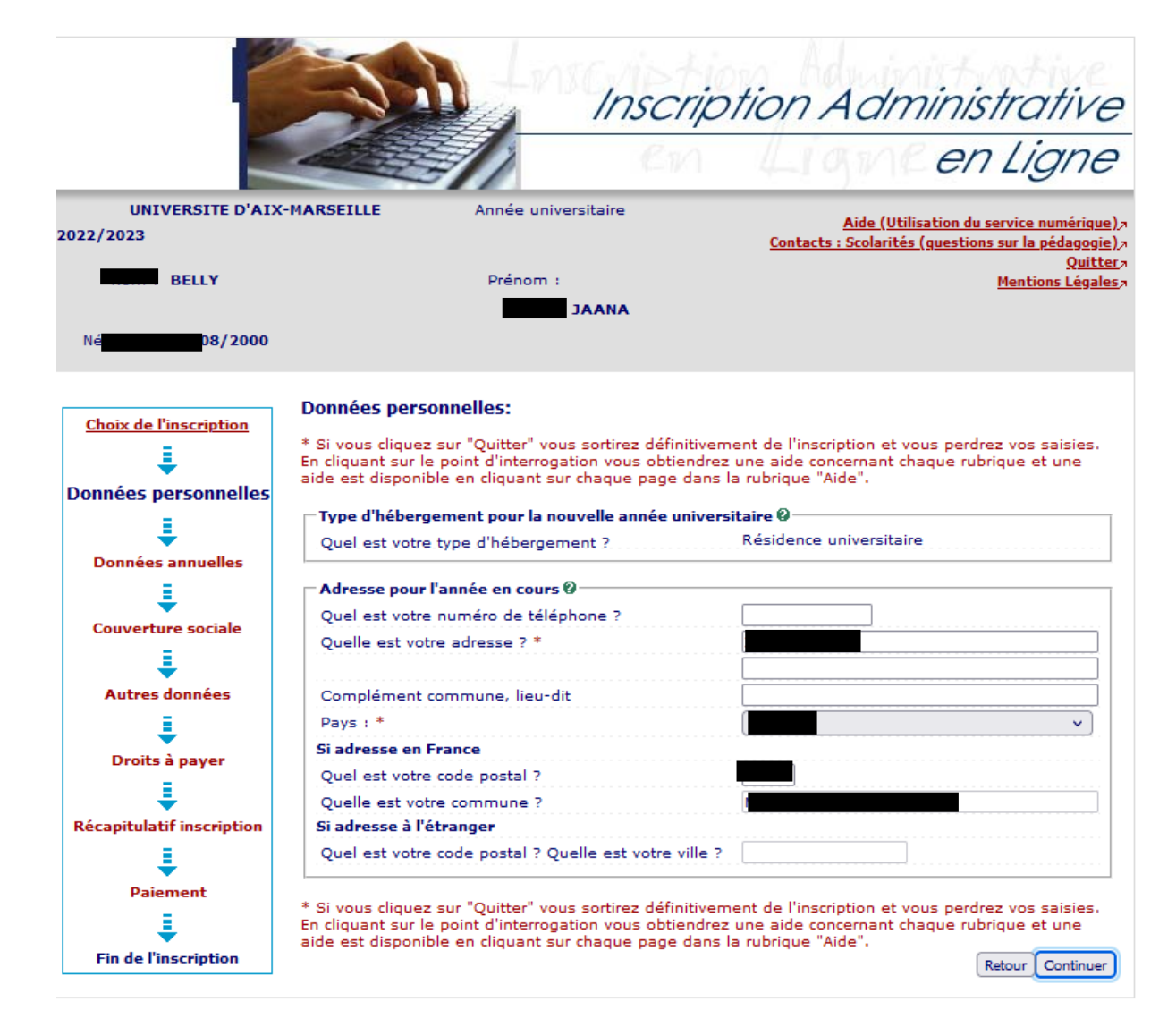

## 7. Données annuelles

#### Données annuelles : Choix de l'inscription \* Si vous cliquez sur "Quitter" vous sortirez définitivement de l'inscription et vous perdrez vos saisies. En cliquant sur le point d'interrogation vous obtiendrez une aide concernant chaque rubrique et une aide est disponible en cliquant sur chaque page dans la rubrique "Aide". L Données personnelles Votre activité professionnelle pendant l'année universitaire 🖗 1 Quelle est votre catégorie socio-professionnelle ? \* ~ Données annuelles Ouelle activité professionnelle exercez-vous ? ~ Quelle est la quotité travaillée ? 1 ~ Couverture sociale Catégorie socio-professionnelle de vos parents 🖗-1 Quelle est la catégorie socio-professionnelle du parent Inconnu ou DCD ~ Autres données référent ? Quelle est la catégorie socio-professionnelle du 2ème parent Employé administratif d'entreprise référent ? \* ~ 1 Droits à payer Si vous bénéficiez d'une bourse au titre de votre inscription 🖗 1 ~ Ouelle est la nature de votre bourse ? Récapitulatif inscription Si vous bénéficiez d'aides financières pour la nouvelle année universitaire 🖗 1 • Ouelle est la nature de votre aide financière ? Paiement Ξ \* Si vous cliquez sur "Quitter" vous sortirez définitivement de l'inscription et vous perdrez vos saisies. En cliquant sur le point d'interrogation vous obtiendrez une aide concernant chaque rubrique et une aide est disponible en cliquant sur chaque page dans la rubrique "Aide". Fin de l'inscription

Continuer

#### Données annuelles :

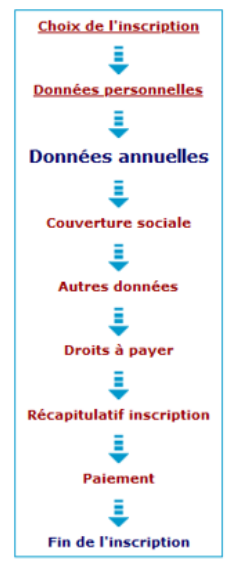

\* Si vous cliquez sur "Quitter" vous sortirez définitivement de l'inscription et vous perdrez vos saisies. En cliquant sur le point d'interrogation vous obtiendrez une aide concernant chaque rubrique et une aide est disponible en cliquant sur chaque page dans la rubrique "Aide".

| Si vous êtes concerné(e) par un programme d'échai                                     | ige international 🖗                           | _         |
|---------------------------------------------------------------------------------------|-----------------------------------------------|-----------|
| Quel est le programme d'échange international dont vous<br>dépendez ?                 |                                               | Po        |
| Quel est le pays de l'établissement étranger ?                                        |                                               | Int       |
| Précisez l'établissement étranger :                                                   |                                               | inc<br>co |
| Dernier établissement fréquenté Ø                                                     |                                               | de<br>frá |
| Quel est le type de l'établissement ?                                                 | Université (y compris IUFM intégré) FRANCAISE |           |
| Quel est le département où se trouve cet établissement ?                              | MERTINELLALISED                               | dır       |
| Quel est le nom de cet établissement ?                                                |                                               | am        |
| UNIVERSITE DE LORRAINE                                                                |                                               |           |
| Quelle est la dernière année universitaire de fréquentation<br>de cet établissement ? | 2021 / 2022                                   |           |
| L'année dernière, en 2021/2022 🖗                                                      |                                               |           |
| Quelle était votre situation en 2021/2022 ? *                                         |                                               | ~         |
| Quel était le pays de votre formation ?                                               | FRANCE                                        | ~         |
| Quel est le département de votre dernière formation ? (si<br>pays = France)           |                                               | •         |
| Précisez l'établissement :                                                            |                                               |           |
| UNIVERSITE DE LORRAINE                                                                |                                               | •         |
| Dernier diplôme obtenu 🖗                                                              |                                               |           |
| Quel est le type de ce diplôme ? *                                                    |                                               | ~         |
| Quel est le pays d'obtention ? *                                                      | FRANCE                                        | ~         |

Pour les étudiants internationaux, si la situation indiquée sur la page web ne correspond pas à votre dernier établissement fréquenté, merci de contacter dirfor-assistance@univamu.fr

| Si vous êtes inscrit(e) dans un autre établissement en 2022/2023 (Elève | s de CPGE et des IFSI=> |
|-------------------------------------------------------------------------|-------------------------|
| veuillez consulter l'aide) Ø                                            |                         |

\_/\_\_

Quel est le département d'obtention du dernier diplôme ? (si pays = France)

Précisez l'établissement d'obtention :

Quelle est l'année d'obtention du dernier diplôme ? \*

UNIVERSITE DE LORRAINE

| Quel est le type de l'établissement ?                                                      | <b>v</b>   |
|--------------------------------------------------------------------------------------------|------------|
| Quel est le département où se trouve cet établissement ?                                   | <b>~</b> ] |
| Précisez l'établissement d'inscription (obligatoire pour les<br>élèves de CPGE et IFSI) :  |            |
|                                                                                            | v ]        |
| Souhaitez-vous y maintenir votre inscription (OUI obligatoire o pour les élèves de CPGE) : | ui 🔾 non 🖲 |

\* Si vous cliquez sur "Quitter" vous sortirez définitivement de l'inscription et vous perdrez vos saisies. En cliquant sur le point d'interrogation vous obtiendrez une aide concernant chaque rubrique et une aide est disponible en cliquant sur chaque page dans la rubrique "Aide".

Recommencer Continuer

~

~

## 8. Couverture sociale

Vous n'avez rien à faire à cette étape, cliquez sur "Continuer".

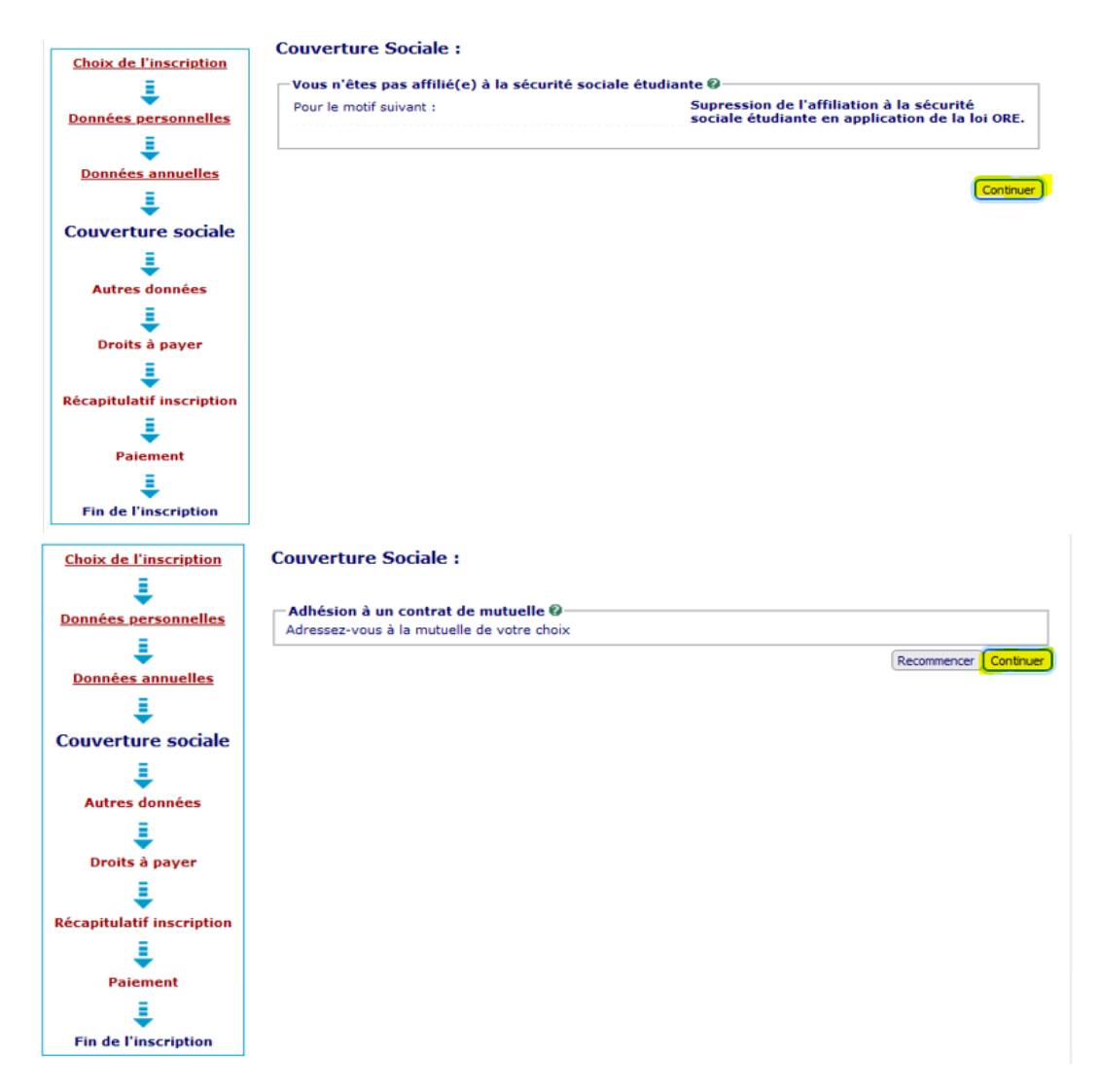

## 9. Autres données

Par défaut utilisez le profil « Normal »

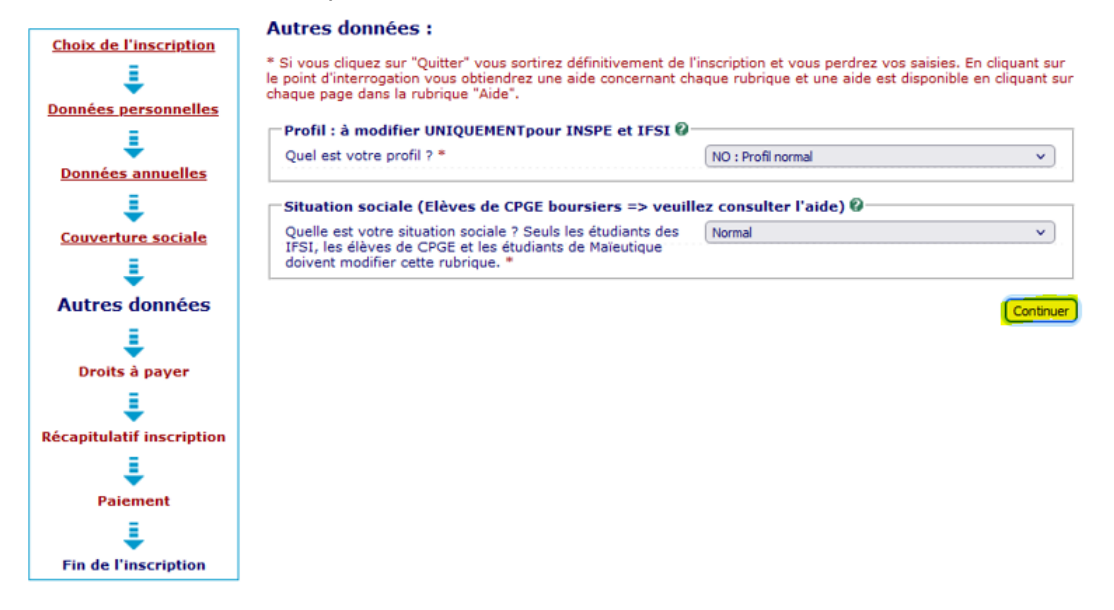

## 10. Droits à payer

Le montant est renseigné automatiquement

|                          | Bibliothèque                                       | 34,00 €                                          |        |
|--------------------------|----------------------------------------------------|--------------------------------------------------|--------|
| ÷                        | Droits d'inscription                               | 209.00 €                                         |        |
| nnées personnelles       | Total dû à l'établissement :                       | 243,00 C                                         |        |
|                          |                                                    |                                                  |        |
| •                        | Détail des droits à payer. Nous vous invitons à bi | en vérifier le calcul des droits avant saisie du |        |
| <u>Données annuelles</u> | <u>paiement.</u>                                   |                                                  |        |
| L                        |                                                    |                                                  |        |
| Couverture sociale       |                                                    | Cliquer pour terminer votre in                   | script |
| 1                        |                                                    |                                                  |        |
| Autres données           |                                                    |                                                  |        |
| 1                        |                                                    |                                                  |        |
| Droits à payer           |                                                    |                                                  |        |
| ŧ                        |                                                    |                                                  |        |
| apitulatif inscription   |                                                    |                                                  |        |
| 1                        |                                                    |                                                  |        |
| Paiement                 |                                                    |                                                  |        |
|                          |                                                    |                                                  |        |
| 1 I                      |                                                    |                                                  |        |
| Paiement                 |                                                    |                                                  |        |

ATTENTION : Avant de procéder au paiement, vérifiez si le montant des frais de scolarité est correct.

En cas d'anomalie, n'hésitez pas à revenir en arrière et à vérifier que toutes les instructions ont bien été respectées.

Pour toute question ou difficulté relative à cette inscription, vous pouvez vous adresser à l'assistance en ligne en envoyant un mail à : dirfor-assistance@univ-amu.fr et en précisant vos identifiants, nom et prénom

## 11. Récapitulatif de votre inscription

Cette page présente le résumé de votre inscription. Veuillez vérifier toutes les informations. Si tout est correct, cliquez sur "**Cliquer pour TERMINER votre inscription**" pour confirmer et terminer l'inscription.

Il est possible d'imprimer le récapitulatif de votre inscription en cliquant sur **« Imprimer le récapitulatif ».** 

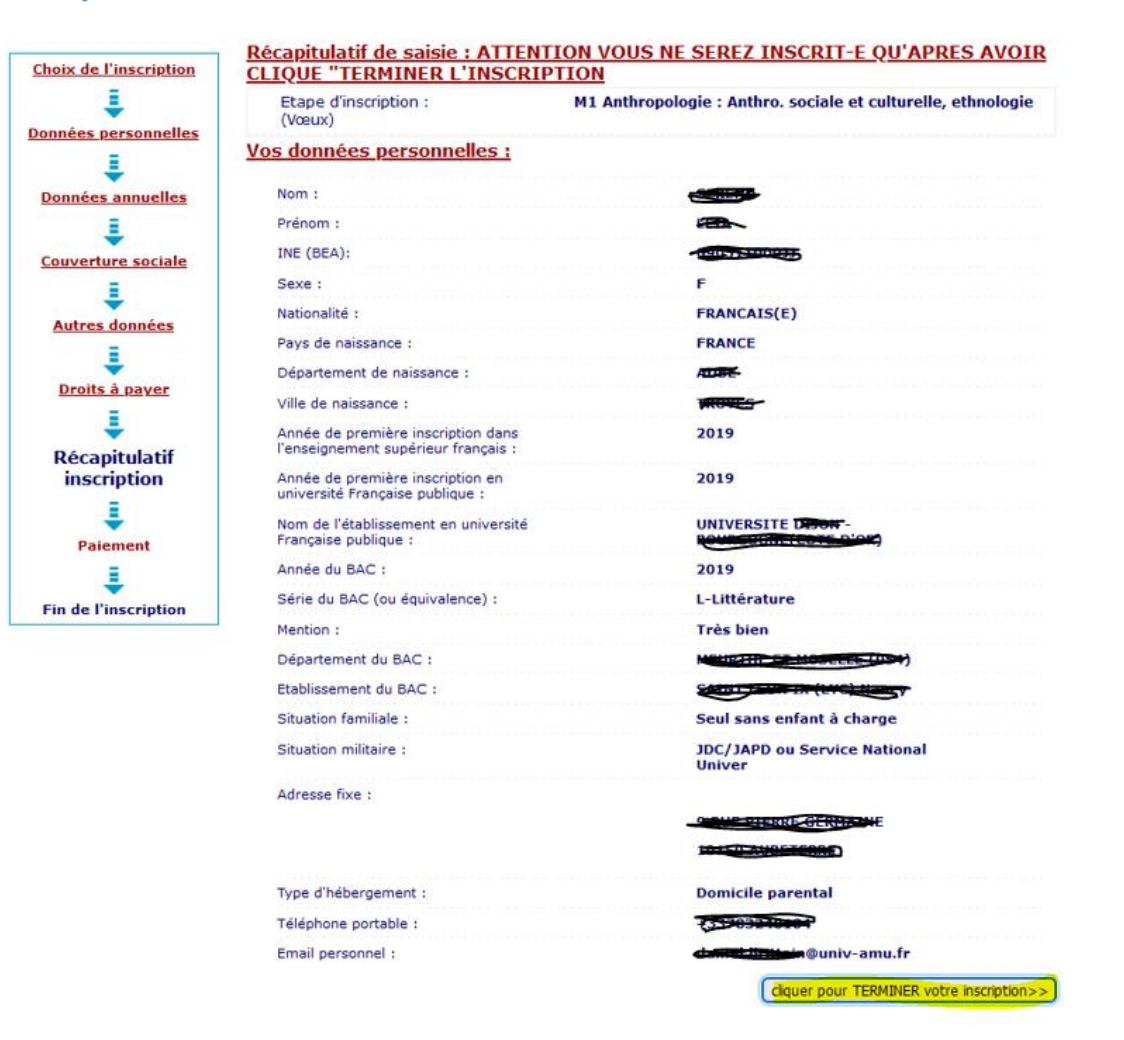

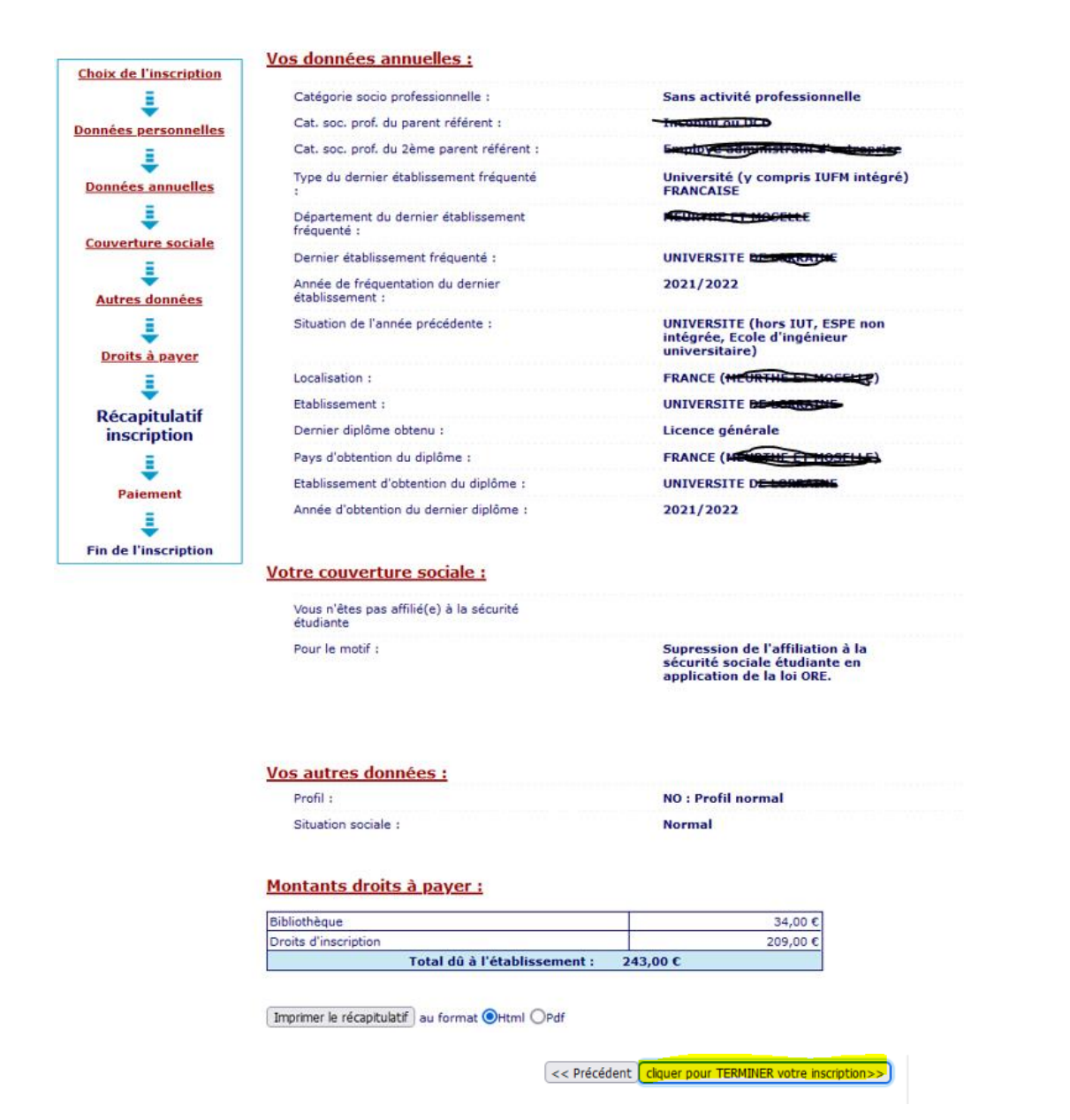

Si l'étudiant est en attente de paiement voici le message qui s'affiche :

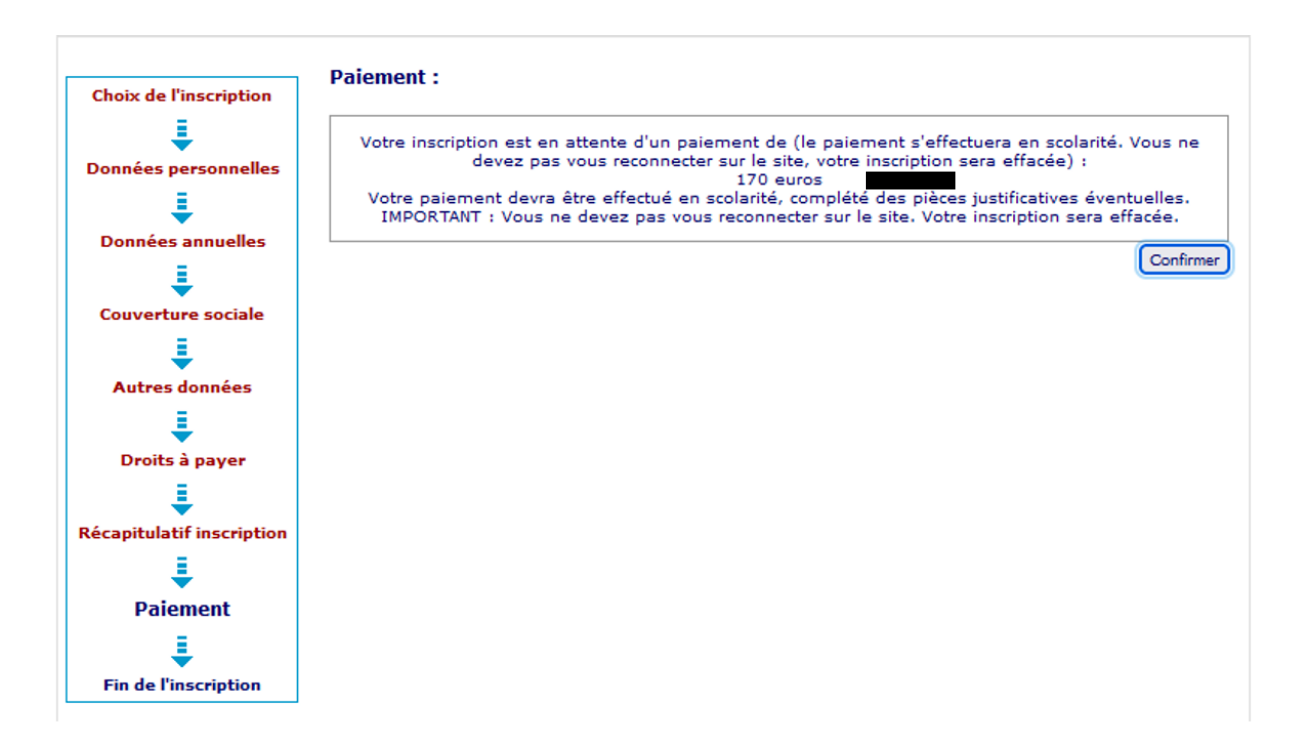

En fin de procédure, si vous n'avez pas visualisé une quittance d'acquittement de vos droits de scolarités **vous êtes en attente de paiement** (selon votre situation sociale, votre régime ou pour toutes anomalies rencontrées), merci de finaliser le paiement ( ou l'exonération) auprès de votre scolarité.

Vous pouvez toutefois procéder à l'activation de votre ENT.

Ne pas recommencer votre inscription en ligne.

Si l'étudiant doit payer ses droits d'inscription, il sera redirigé vers la plateforme de paiement en ligne PAYBOX.

| C A https://preprod-tpeweb. <b>paybox.com</b> /cgi/MYpagepaie | ment.gi                                                                                                    |                        |
|---------------------------------------------------------------|----------------------------------------------------------------------------------------------------|------------------------|
| VISA<br>Ince<br>ID Check                                      | Palement de<br>170.00 EUR<br>***TEST*** UNAVERSITE DE PROVENCE<br>Numéro de cate<br>Date de fin de valdéte (MMIAA)<br>Cyptogramme visiel<br>3 demiers chilles au dos de la cate (7)<br>Annuier                                                                                             | Verifone<br>e-commerce |
|                                                               | Paylou () Info Sicuriti Commerce : Fance<br>MMX05 5 Sveralon 18.6                                                                                                    |                        |
|                                                               | Si votre banque adhère au programme de sécurisation des palements Verified by Visa ou SecureCode Mastercard après avoir cliqué sur « VALIDER », vous verrez alors un nouvel écran s'afficher,<br>initiant à vous authentifier avec un code différent de votre « code confidentiel carte ». |                        |

Un ticket PAYBOX se présente sous le schéma ci-dessous :

Le 25/11/2022 à 15:57

AMU - NET

URL indisponible

2309315

-----4444

39 001 37034235

DEBIT VADS @

NUMERO D'AUTORISATION : XXXXX MONTANT : 170.00 EUR NUMERO DE COMMANDE : 76440r16032387rSJE

TICKET CLIENT A CONSERVER A la fin de votre inscription, un message récapitulatif vous est envoyé vous demandant d'activer votre ENT et d'y transmettre vos pièces justificatives. Lorsque vous avez reçu ce message récapitulatif, votre inscription administrative en ligne a bien été prise en compte dans la base de données. Vous avez la possibilité soit de l'imprimer, soit de vous l'envoyer par mail.

Si vous ne l'avez pas reçu, veuillez contacter deve-assistance@univ-amu.fr pour vous assurer que votre inscription a bien été validée. Attention il ne s'agit pas du « Récapitulatif de Saisie ».

| UNIVERSITE D'A                        | LX-MARSEILLE Année universitaire <u>Aide (Utilisation du service numéric</u><br>Contacts : Scolarités (questions sur la nédano                                                                                                    |
|---------------------------------------|----------------------------------------------------------------------------------------------------|
| Nom                                   | Qui<br>Dránom i                                                                                                    |
|                                       | Jana Jana Jana Jana Jana Jana Jana Jana                                                                                                    |
| Né(e) le :                            |                                                                                                    |
|                                       |                                                                                                    |
| Choix de l'inscription                | Votre demande d'inscription a bien été prise en compte pour l'année universitaire                                                                                                    |
| Ļ                                     |                                                                                                    |
| Données personnelles                  |                                                                                                    |
| ŧ                                     | Vous trouverez dans la rubrique Informations complémentaires, le lien qui vous permettra de prendre rendez-vous avec la scolarité afin de finaliser votre inscription. Ø                                                                                                    |
| Données annuelles                     | ✓ APRES ACTIVATION DE VOTRE ENVIRONNEMENT NUMERIQUE DE TRAVAIL : Pièces justificatives à                                                                                                    |
| I I I I I I I I I I I I I I I I I I I | fournir au format numérique                                                                                                    |
| Couverture sociale                    | (CVEC) comportant le numéro de CVEC, exemple AIX0-ABCDEF-01                                                                                                    |
| ₽                                     | Attestation de participation à la journée Défense et Citoyenneté (ex journée d'appel à la<br>défense) ou au Service National Universel;                                                                                                    |
| Autres données                        | Attestation de responsabilité civile au nom et prénom de l'étudiant (avec mention extra-                                                                                                    |
| ÷                                     | de stage) couvrant l'étudiant pour l'année universitaire en cours ; Pensez à fournir à la                                                                                                    |
| Droits a payer                        | Ce document est disponible en cliquant le lien :https://sciences.univ-amu.fr/sites                                                                                                    |
| ₽ácapitulatif inscription             | /sciences.univ-amu.fr/files/ressources_docs/document_discipline_2022-2023.pdf                                                                                                    |
|                                       | https://www.univ-amu.fr/fr/public/inscription-ou-reinscription-administrative-inscription-<br>pedagogique                                                                                                    |
| Paiement                              | Justificatif d'identité en cours de validité (copie de la carte nationale d'identité ou du<br>passeport ou de tout autre document officiel attestant de l'identité)                                                                                                    |
| Ein de l'incenietien                  | Notification conditionnelle de bourse (CROUS) pour l'année 2022/2023. Sur non<br>présentation de ce document, la totalité des droits sera due ;                                                                                                    |
| Fin de l'inscription                  | Photocopie des diplômes et relevés de notes de la dernière formation validée en France ou<br>à l'étranger: ne s'applique pas aux élèves en CPGE                                                                                                    |
|                                       | Relevé de notes du baccalauréat ou du diplôme étranger équivalent au bac (contrôle<br>diplôme et (ou Identifiant National Etudiant unique)                                                                                                    |
|                                       | Une photo d'identité récente et conforme aux normes, format 35x45mm                                                                                                    |
|                                       | travail, vous disposez dans le menu Scolarité d'un onglet "Consultation de l'inscription<br>AFIN DE FINALISER VOTRE INSCRIPTION :<br>Il est nécessaire d'activer votre compte étudiant : vous allez recevoir un mail vous communiquant vo<br>login et votre mot de passe initial.<br>Après activation de votre compte, vous devez vous connecter sur votre environnement numérique de<br>travail à l'adresse https://ent.univ-amu.fr<br>Vous trouverez dans l'onglet Scolarité la rubrique "Pièces justificatives" afin de télécharger les pièces<br>demandées ci-dessus. |
|                                       | * * * Vos contacts : https://sciences.univ-amu.fr/fr/contacts#tab-3232                                                                                                    |
|                                       | Message de confirmation :                                                                                                    |
|                                       | Imprimer au format 💿 Html 🔿 Pdf                                                                                                    |
| IT Me                                 | essage de confirmation @                                                                                                    |
| Ad                                    | resse électronique pour envoi de message de primetion : *                                                                                                    |
| Ve                                    | uillez confirmer votre adresse : *                                                                                                    |
|                                       | Réinitialiser Fruquer                                                                                                    |
|                                       |                                                                                                    |
|                                       | Réinitialiser En<br>Continuer pour terminer votre i                                                                                                    |

# **I.2. ACTIVATION DE VOTRE ENVIRONNEMENT NUMERIQUE DE TRAVAIL**

- Une fois votre inscription terminée, vous recevrez un email de confirmation. Veuillez vérifier cet email, il contiendra des informations importantes dont vos identifiants de connexion à votre environnement numérique de travail (ENT) et avoir accès à des ressources numériques, ainsi que la liste des pièces justificatives à fournir afin de finaliser votre inscription
- Utilisez les données de connexion reçues dans cet email pour activer votre environnement numérique de travail (ENT) : <u>https://ident.univ-amu.fr/cas/login</u>

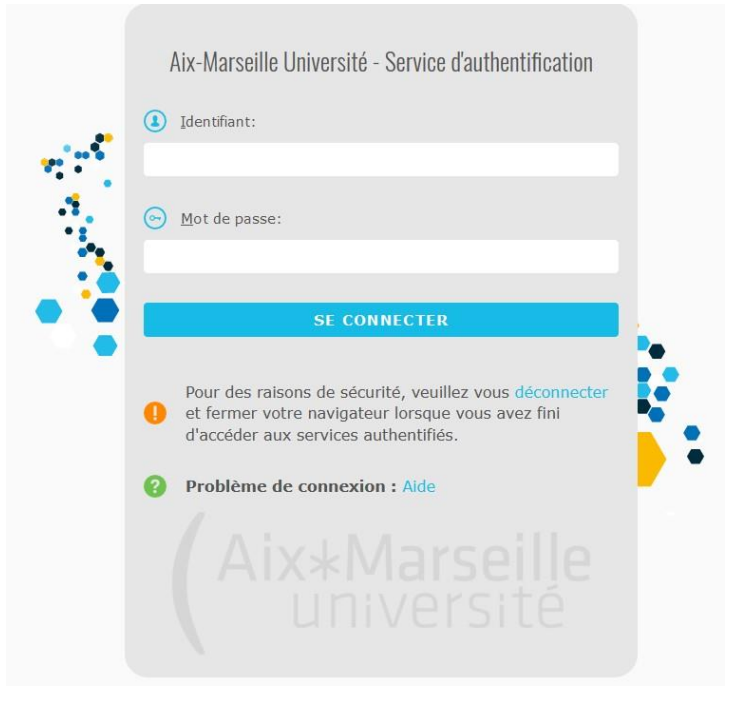

Pour effectuer cette démarche vous pouvez consulter la documentation suivante :

Procédure : <u>https://dud.univ-amu.fr/fr/public/votre-compte-etudiant-amu-questions-frequentes</u> Vidéo : <u>https://amupod.univ-amu.fr/video/2817-activer-son-compte-ent-depuis-sesame/</u>

Conserver précieusement les informations de ce compte, elles seront nécessaires pour l'inscription en 2ème année.

## **I.3. TRANSMISSION DES PIECES JUSTIFICATIVES**

 Afin de compléter votre inscription, veuillez accéder au dépôt de documents dans votre environnement numérique de travail (ENT) en sélectionnant « Pièces justificatives » et déposer tous les documents demandés en cliquant sur le petit logo vert *plus* (+) situé à côté de chaque document

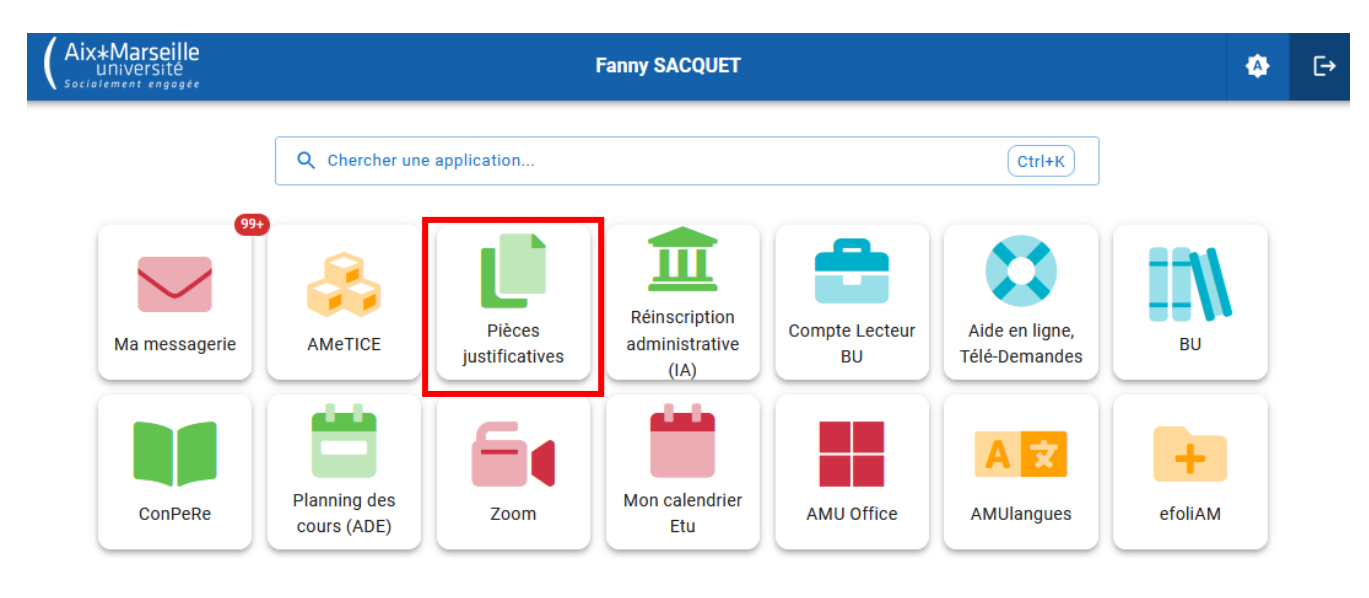

# **I.4. RÉCEPTION DES DOCUMENTS DE FIN D'INSCRIPTION**

Vous avez suivi toutes ces instructions ?

Après vérification des pièces et de la réception du paiement par nos services, vous pourrez accéder à votre certificat de scolarité AMU depuis votre ENT à la rubrique **«Mon dossier étudiant ».** 

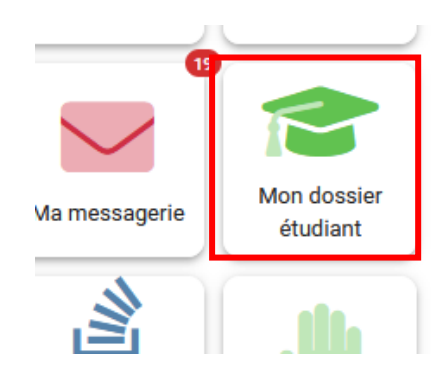

Votre carte étudiante, vous sera remise par l'intermédiaire de votre composante d'inscription.

Attention : pour les étudiants boursiers, cette carte ne sera envoyée qu'à réception de la notification de bourse. Notez et conservez bien votre n° étudiant et vos identifiants. Ils vous seront utiles dans toutes vos démarches à l'université.

## **II. VOUS ETES DEJA ETUDIANT A AMU (Ré-inscription)**

## **II.1 RE-ACTIVATION DE VOTRE ENT**

Comme l'année dernière, rendez-vous à l'adresse suivante pour vous reconnecter :

https://sesame.univ-amu.fr/

Identifiant : figure sur le certificat de scolarité de l'année dernière = 1<sup>e</sup> lettre nom + n° étudiant Mot de passe : n° INES, INE ou BEA en minuscule (=n° étudiant figure sur le relevé de notes du BAC)

## **II.2. RE-INSCRIPTION**

ATTENTION ! Il est nécessaire d'utiliser le navigateur Firefox de Mozilla, et de proscrire les connexions via une tablette ou un téléphone car leurs navigateurs ne sont pas reconnus.

Pour procéder à votre inscription administrative, vous devez vous munir de :

- vos identifiants à l'ENT de l'université,

- votre numéro d'acquittement CVEC (12 lettres + chiffres)

- une carte bancaire pour le règlement des droits d'inscription.

Si vous êtes déjà étudiant à Aix Marseille Université, vous devez vous inscrire en sélectionnant « Réinscription administrative (IA) » dans votre environnement numérique de travail (ENT)

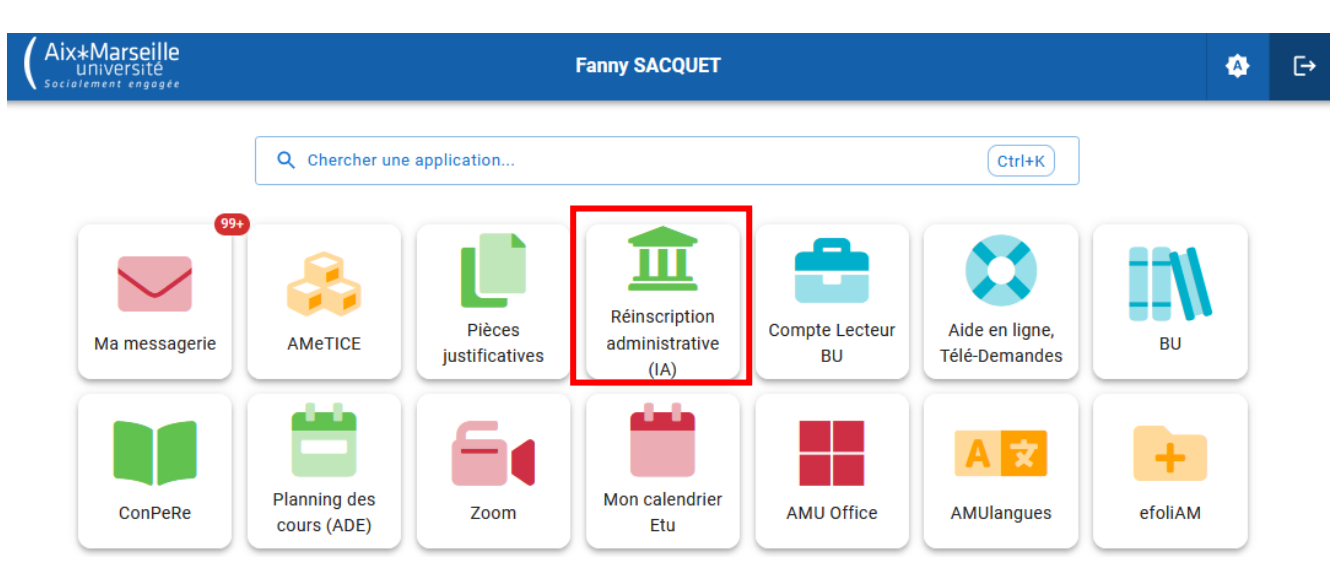

## **II.3. TRANSMISSION DES PIECES JUSTIFICATIVES**

 Afin de compléter votre inscription, veuillez accéder au dépôt de documents dans votre environnement numérique de travail (ENT) en sélectionnant « Pièces justificatives » et déposer tous les documents demandés en cliquant sur le petit logo vert *plus* (+) situé à côté de chaque document

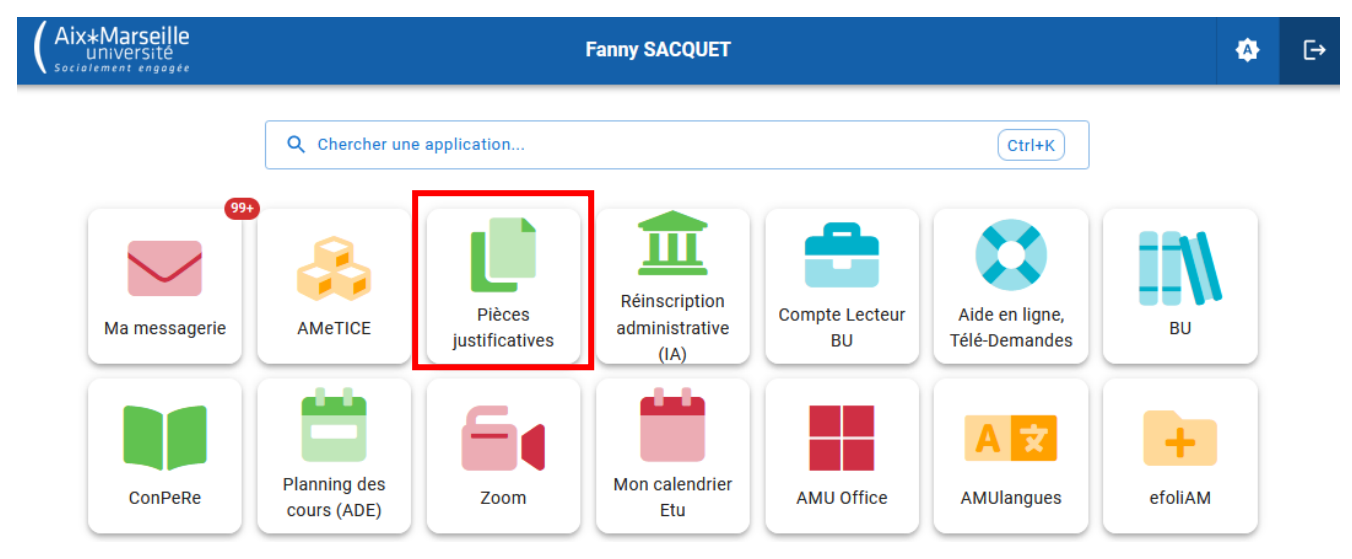

Pour toute question sur la complétude et la validation des pièces de votre dossier, merci de bien vouloir vous adresser à vos services de scolarité :

https://www.univ-amu.fr/fr/public/contacts-des-services-de-scolarite

# **II.4. RÉCEPTION DES DOCUMENTS DE FIN D'INSCRIPTION**

Vous avez suivi toutes ces instructions ?

Après vérification des pièces et de la réception du paiement par nos services, vous pourrez accéder à votre certificat de scolarité AMU depuis votre ENT à la rubrique **«Mon dossier étudiant ».** 

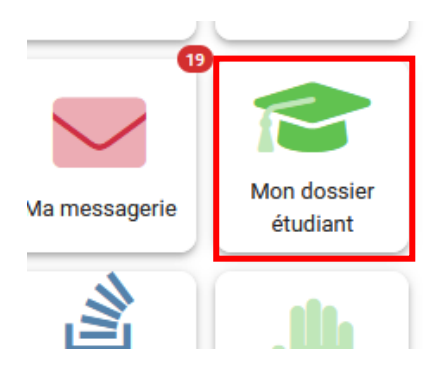

Un sticker de l'année d'inscription sera remis par l'intermédiaire de votre composante.

Attention : pour les étudiants boursiers, l'envoi des documents de fin d'inscription ne sera effectué qu'à réception de la notification de bourse.